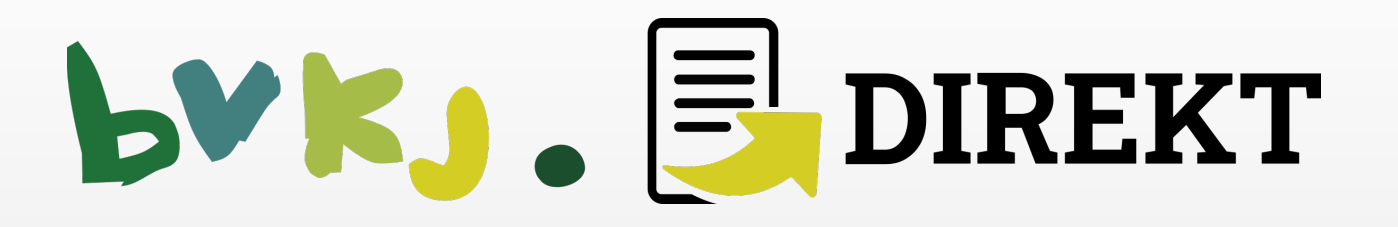

# Installation – Registrierung – Erstanmeldung – Nutzung

bvkj.DIREKT © BVKJ Service GmbH

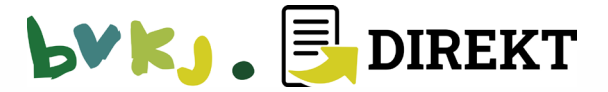

- 1. bvkj.DIREKT-App im "Apple App Store" oder bei "Google Play" herunterladen
- 2. App wird automatisch installiert

## **Bitte halten Sie Ihre Mitgliedsnummer bereit!**

Diese ist mit Ihrer Adresse auf dem Kinder- und Jugendarzt aufgedruckt.

Installation

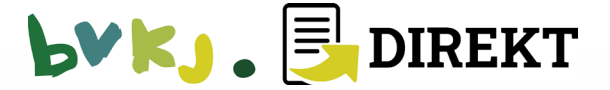

1. bvkj.DIREKT-App starten

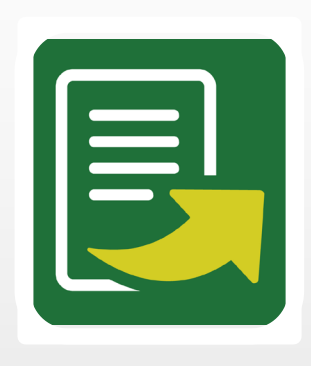

2. "Mitteilungen" → Erlauben

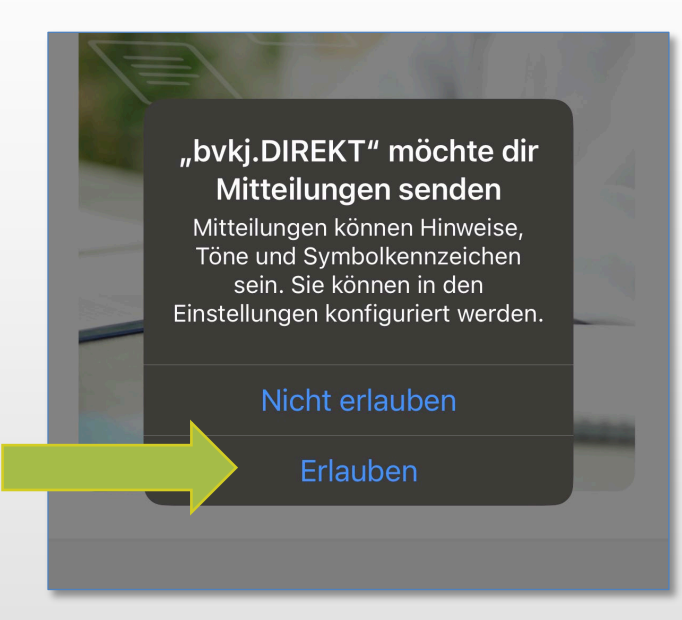

3. Tippen Sie → Login

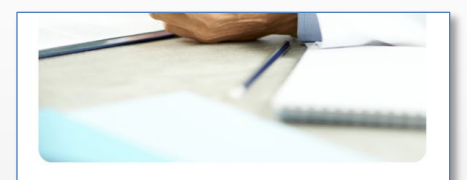

#### Liebe Mitglieder des Berufsverbandes der Kinder- und Jugendärzte (BVKJ),

mit bvkj.DIREKT erhalten Sie alle wichtigen Informationen des BVKJ, der BVKJ-Service GmbH und auch aus allen Landesverbänden direkt auf Ihr Smartphone oder Tablet. Sie können dabei selbst entscheiden, welche Informationen Sie gerne erhalten würden. Setzen Sie dazu einfach einen Haken hinter den Kanal, der Sie interessiert.

Ihr BVKJ-Team

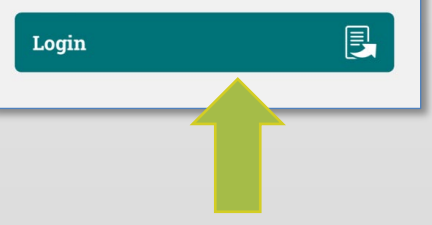

## Registrierung (Schritt 1–3)

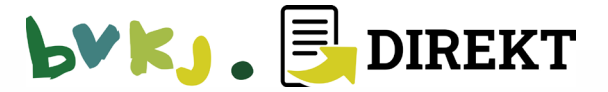

"monks.de zum Anmelden verwenden" → Fortfahren

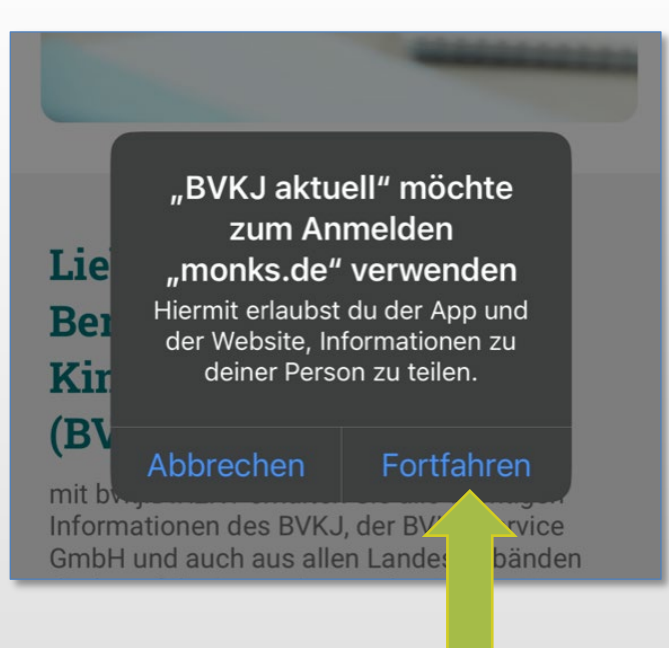

5. Neuer Benutzer? → Registrieren

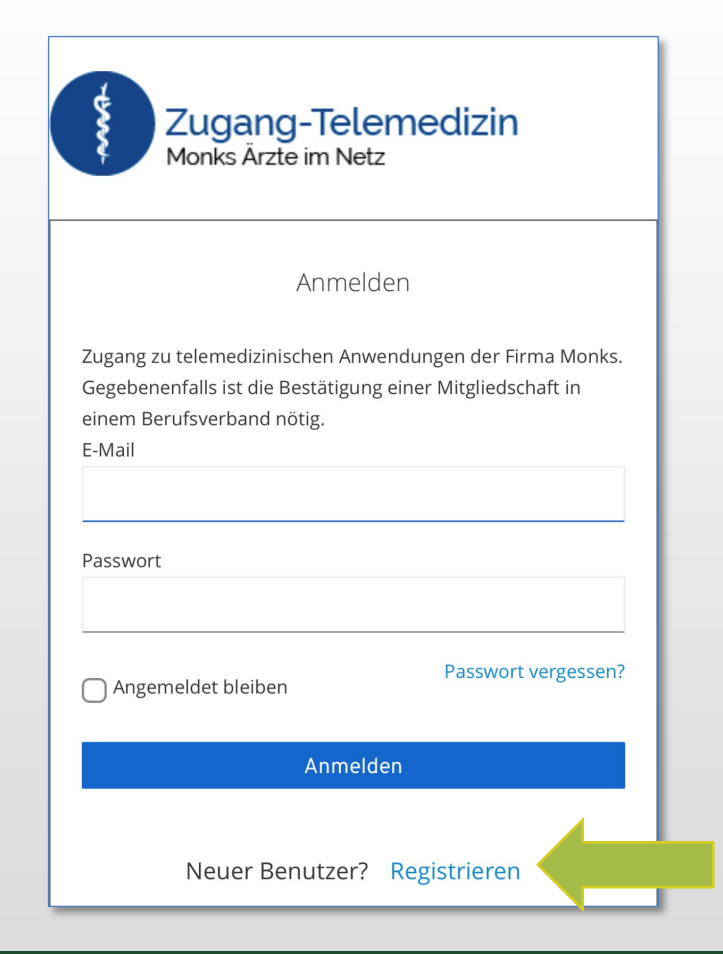

## Registrierung (Schritt 4–5)

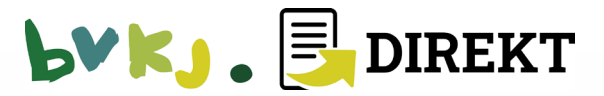

 6. Registrierungsformular ausfüllen (E-Mail & Passwort für App-Anmeldung)
→ Registrieren

| Registrierung                                                                                                    |      | 16   |
|----------------------------------------------------------------------------------------------------|------|------|
| Zugang zu telemedizinischen Anwendungen der Firma Monks.<br>Gegebenenfalls ist die Bestätigung einer Mitgliedschaft in<br>einem Berufsverband nötig.<br>Titel | Ab   | bre  |
| Vorname                                                                                                    |      |      |
| Nachname                                                                                                    |      | Dect |
| E-Mail                                                                                                    | Bitt | telo |
| Das Passwort muss mindestens 2 Kleinbuchstaben, 2<br>Großbuchstaben und 2 Ziffern enthalten und mindestens 8<br>Zeichen Lang sein.                            | « Z  | urü  |
| Passwort bestätigen                                                                                                    |      |      |
| « Zurück zur Anmeldung                                                                                                    |      | ٩n   |
| Registrieren                                                                                                    |      |      |

7. Zurück zur Anmelde-Seite
→ Zurück zur Anmeldung

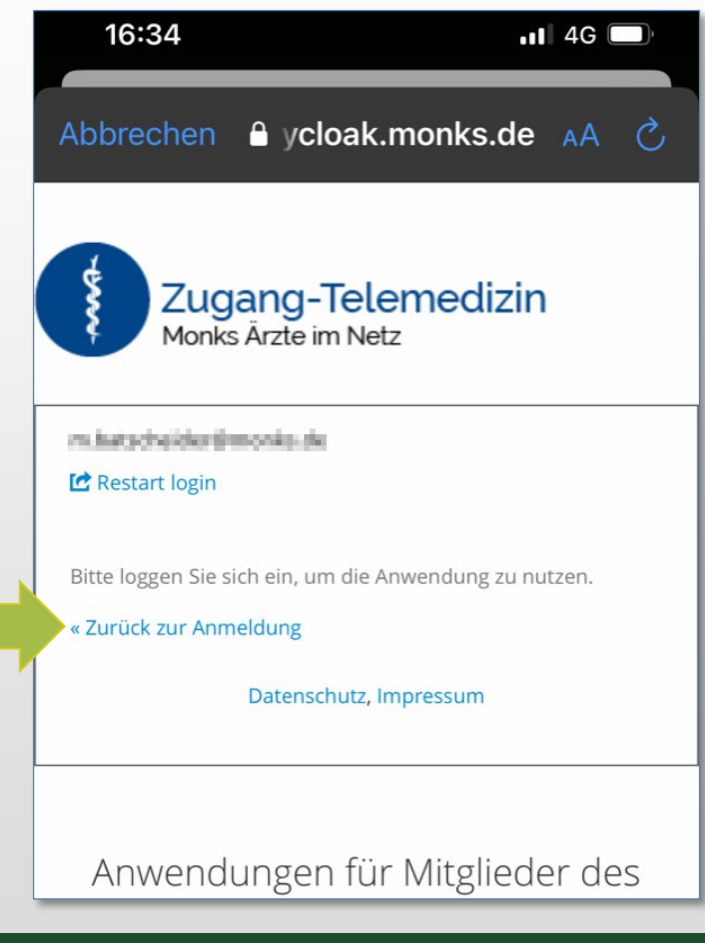

Registrierung (Schritt 6–7)

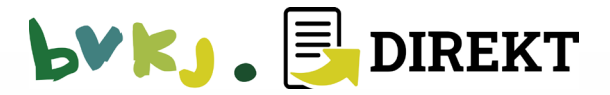

Mit E-Mail-Adresse und Passwort
→ Anmelden

| 1 | Abbrechen 🔒 ycloak.monks.de 🗚 🖒                                                                                                    |
|---|----------------------------------------------------------------------------------------------------|
|   | Zugang zu telemedizinischen Anwendungen der Firma Monks.<br>Gegebenenfalls ist die Bestätigung einer Mitgliedschaft in<br>einem Berufsverband nötig.<br>E-Mail |
|   | Passwort                                                                                                    |
|   | Angemeldet bleiben Passwort vergessen?                                                                                                    |
|   | Anmelden                                                                                                    |
|   | Neuer Benutzer? Registrieren<br>Datenschutz, Impressum                                                                                                    |
|   | Anwondungon für Mitaliodor das                                                                                                    |

 Mitgliedsnr. und Geburtsdatum eintragen → Anmelden

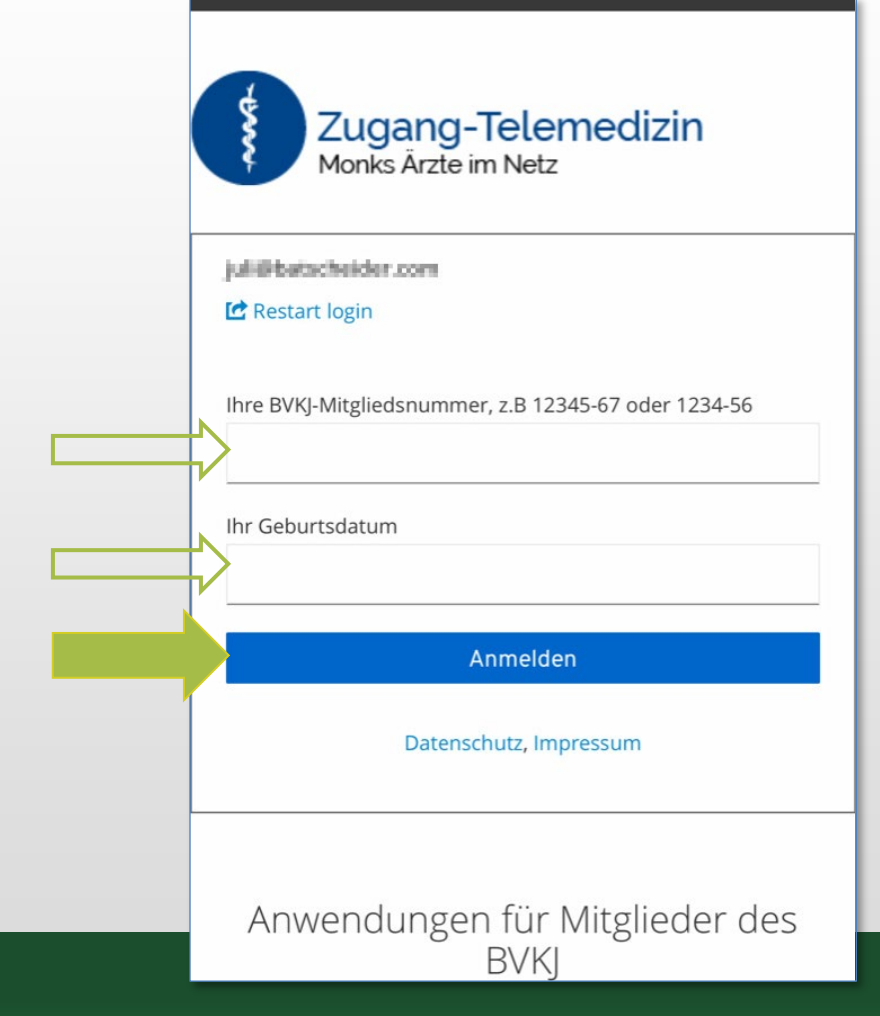

Ihre **BVKJ-Mitgliedsnummer** ist mit Ihrer Adresse auf dem *Kinder- und Jugendarzt* gedruckt. **Wichtig: Fügen Sie vor den letzten beiden Ziffern einen Bindestrich ein!** 

Erstanmeldung (Schritt 1–2)

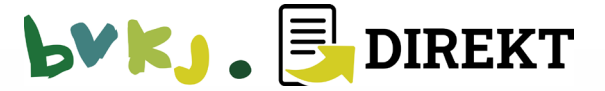

3. E-Mail-Adresse verifizieren: E-Mail öffnen und → Link aufrufen

| Abbrechen 🔒 ycloak.monks.de 🗚 💍                                                                                                    | Mo 14.11.2022 16:37                                                                                                    |
|----------------------------------------------------------------------------------------------------|----------------------------------------------------------------------------------------------------|
| Zugang-Telemedizin<br>Monks Ärzte im Netz                                                                                          | noreply@monks.de<br>E-Mail verifizieren                                                                                    |
| E-Mail verifizieren                                                                                                    | Jemand hat ein Zugang-telemedizin Konto mit dieser E-Mail-Adresse erstellt. Falls das Sie waren, klicken Sie auf den Link, |
| Sie müssen Ihre E-Mail-Adresse<br>verifizieren, um das Benutzerkonto zu<br>aktivieren.                                             | Link zur Bestätigung der E-Mail-Adresse                                                                                    |
| Eine E-Mail mit weiteren Anweisungen wurde an Sie<br>versendet.                                                                    | Dieser Link wird in 20 Minuten ablaufen.                                                                                   |
| Falls Sie keine E-Mail erhalten haben, dann<br>können Sie<br><mark>Hier klicken</mark> um eine neue E-Mail versenden zu<br>lassen. | Falls Sie dieses Konto nicht erstellt haben, dann können sie diese Nachricht ignorieren.                                   |

Nach Schritt 2 der Erstanmeldung fordert Sie die App auf, Ihre E-Mail-Adresse zu verifizieren!

Erstanmeldung/E-Mail-Verifikation (Schritt 3)

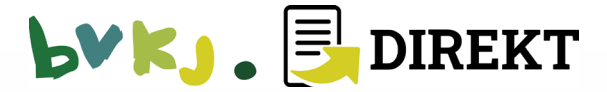

4. Der Link öffnet eine Website, auf der Ihre E-Mail-Adresse verifiziert wird.

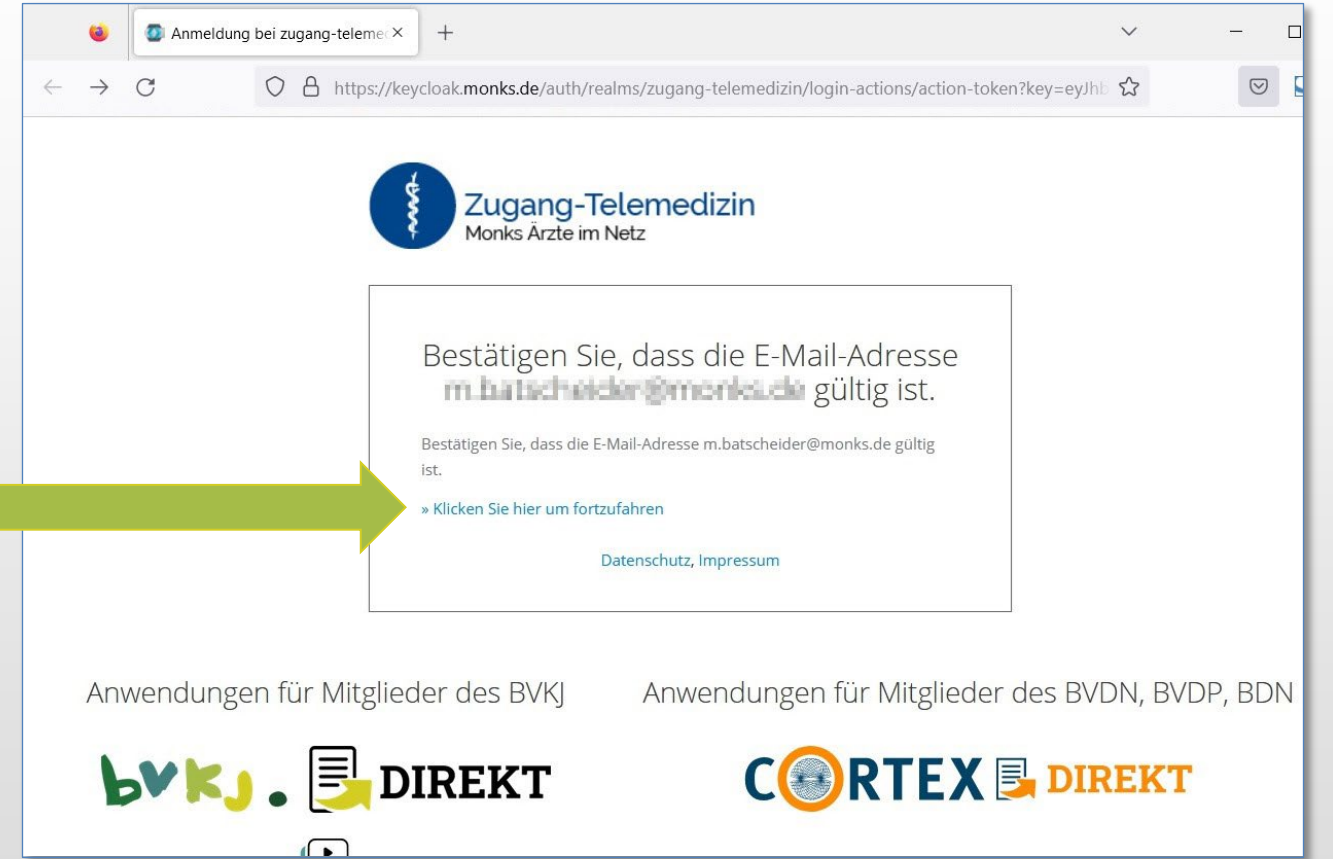

E-Mail-Verifizierung zur -> App

Erstanmeldung/E-Mail-Verifikation (Schritt 4–5)

### Sie können jetzt die App nutzen.

Falls Sie ausgeloggt sind, können Sie sich mit E-Mail & Passwort wieder anmelden.

Einfach die gewünschten Kanäle → anhaken

#### 📲 4G 🗔 16:46 **LVKJ**. 🛃 DIREKT Ξ **Auswahl Bund & Länder** Welche Informationen möchten Sie abonnieren? Bitte auswählen. Durch Anhaken eines Kanals erhalten Sie diese Nachrichten direkt auf das Smartphone. Durch Entfernen des Hakens können Sie den ausgewählten Kanal wieder aus Ihrer individuellen Nachrichtenliste löschen. *.....*, BVKJ e.V. **BVKJ-Service GmbH** Landesverbände $\overline{\phantom{a}}$ $\Box$ \_\_\_\_\_, Bayern: LV $\Box$ Baden-Württemberg: LV $\Box$ Berlin: LV Brandenburg: LV $\Box$ Bremen: LV $\Box$ Hamburg: LV Hessen: LV

# 🕨 🛃 🛃 DIREKT

Nutzung

# **DIREKT**

#### Herausgeber:

Anfragen zur Mitgliedsnummer:

BVKJ Service GmbH Mielenforster Str. 2 51069 Köln Telefon: 0221 68909-0 bvkj.buero@uminfo.de

Technischer Support:

Monks Vertriebs GmbH direkt@monks.de

bvkj.DIREKT © BVKJ Service GmbH